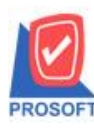

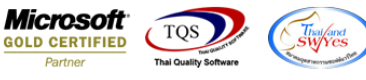

# ระบบ Purchase Order

≽ ฟอร์มอนุมัติใบสั่งซื้อ สามารถ Design เพิ่มแสดง Column รหัสคลังและรหัสที่เก็บได้

1.เข้าที่ระบบ Purchase Order >PO Data Entry > อนุมัติใบสั่งซื้อ

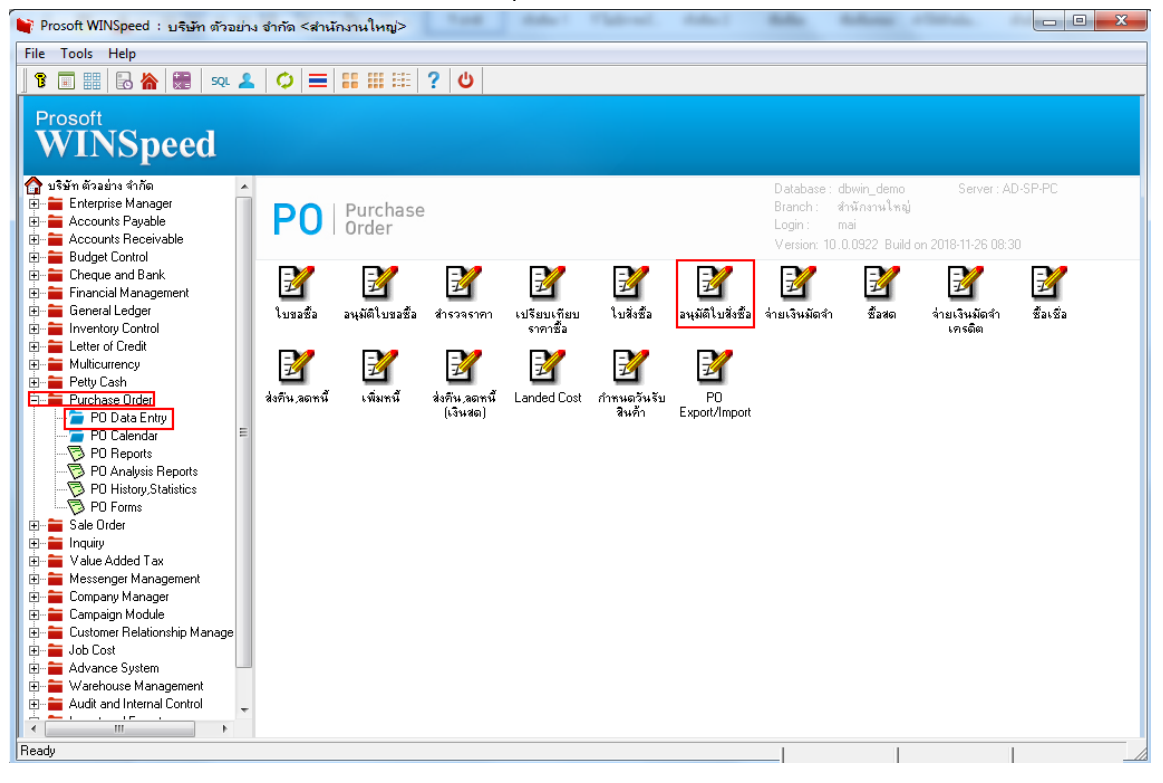

### 2.เลือก Print เพื่อพิมพ์แบบฟอร์ม

| 💐 อนุมัติใ               | บสั่งชื่อ         |                  |                                       |           |                   |             |                              |                                 |                            |
|--------------------------|-------------------|------------------|---------------------------------------|-----------|-------------------|-------------|------------------------------|---------------------------------|----------------------------|
| Full Ref                 | er                |                  |                                       |           |                   |             |                              | Ар                              | prove PO.                  |
| ผู้อนุมัติ<br>รหัสผู้ชาย | EMP-000<br>n-0001 | 01ุ่นาง<br>บริษั | นัทวดี สุประวัติ<br>ัท แกรน อินเตอร์ส | เกล จำกัด | เลยที่เล<br>PO No | อกสาร<br>). | POA6110-0000<br>PO6110-00008 | 5 📝 วันที่เอกสาร<br>วันที่ใบ PO | 31/10/2561 1<br>31/10/2561 |
| 💿 อนุมัต                 | i0                | ไม่อนุมัติ       | 🔲 On Hold                             |           | ต้องการ           | กายใน(วัน)  |                              |                                 |                            |
| หมายเหตุ                 |                   |                  |                                       |           |                   |             |                              | เลขที่อ้างอิง                   |                            |
| วันที่กำ                 | หนดส่ง เครดิ      | ต (วัน)          | ชนส่งโดย                              |           |                   |             | ผู้ขอซื้อ                    |                                 | ผู้สิ่งซื้อ                |
| 31/10/2                  | 2561 0            | 30               |                                       |           |                   |             |                              | นาย จีระ                        | เศักดิ์ วัฒนานนท์          |
| No                       | รษัสสินด้า        |                  | สื่อสินด้า                            | คลัง      | ที่เก็บ           | หน่วงนับ    | สำนวน                        | ราคา/หน่วย ส่วนลด               | สำนวนเงิน                  |
| 1 DM-                    | 005               | เกลือไ           |                                       | 01        | 01                | กิโลกรัม    | 10.00                        | 100.00                          | 1.000.00                   |
| 2                        |                   |                  |                                       |           |                   |             | .00                          | .00                             | .00                        |
| 3                        |                   |                  |                                       |           |                   |             | .00                          | .00                             | .00                        |
| 4                        |                   |                  |                                       |           |                   |             | .00                          | .00                             | .00                        |
| 5                        |                   |                  |                                       |           |                   |             | .00                          | .00                             | .00                        |
| 6                        |                   |                  |                                       |           |                   |             | .00                          | .00                             | .00                        |
|                          |                   |                  |                                       |           |                   |             |                              | รวม                             | 1,000.00                   |
|                          |                   |                  |                                       |           |                   | ส่วนล       | ด                            | .00                             | 1,000.00                   |
|                          |                   |                  |                                       |           |                   | ฐานภ        | าษี 1                        | ,000.00 ภาษี (%) 7.00           | 70.00                      |
|                          |                   |                  |                                       |           |                   |             |                              | รวมทั้งสิ้น                     | 1,070.00                   |
| Detai                    | More 🤞            | 🕽 Rate 🛛 🐬 De    | scription 🖉 Histo                     | ory       |                   |             |                              |                                 |                            |
| New                      | 🖪 Save 🗙          | Delete           | 1 🔥 POList                            | Print     | Clos              | e           |                              |                                 |                            |

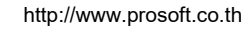

10

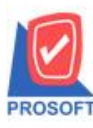

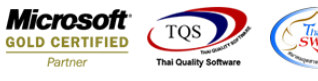

3.เลือกฟอร์มที่ต้องการ Description Click > OK

| 🔰 อนุมัติใบสั่งชื่อ                      |                             |                       |                            |               |                                                            | x |
|------------------------------------------|-----------------------------|-----------------------|----------------------------|---------------|------------------------------------------------------------|---|
| Full Refer                               |                             |                       |                            | Ар            | prove PO.                                                  |   |
| ผู้อนุมัติ EMP-00001 <b>√</b> หาง นัทวด์ | า้ สุประวัติ                | ไเลขที่เอกสาร         | P0A6110-00005              | วันที่เอกสาร  | 31/10/2561                                                 |   |
| รหัสผู้ชาย ก-0001 💌 บริษัท แก            | รน อินเตอร์สเกล จำกัด       | PO No.                | P06110-00008               | วันที่ใบ PO   | 31/10/2561                                                 |   |
| 🔍 av 🐚 Select Form                       | darrings of                 |                       |                            |               |                                                            | _ |
| ทมายเ<br>No. D ชื่อ Form                 | ศาลธิง                      | ปาย                   | Form                       | n Path        |                                                            |   |
| an 1 🗸 dr_form_po_appv                   | ฟอร์มอนุมัติใบสิ่งซื้อ      |                       | C:\Program Files\Prosoft\V | VINSpeed\Forr | ns\poform.pt                                               |   |
| dr_form_po_appv_pack                     | ฟอร์มอนุมัติใบสิ่งซื้อ(สินเ | ກ້າຊຸດ)               | C:\Program Files\Prosoft\V | VINSpeed\Forr | ns\poform.pt                                               |   |
| No. 3 dr_form_po_appv_desc               | ฟอร์มอนุมัติใบสิ่งซื้อ(กำอ  | เริบายสีนค้า)         | C:\Program Files\Prosoft\V | VINSpeed\Forr | ns\poform.pt                                               |   |
| 1 4 dr_form_po_appv_all                  | ฟอร์มอนุมัติใบสิ่งซื้อ(สินเ | ก้าชุด+กำอริบายสินก้า | C:\Program Files\Prosoft\V | VINSpeed\Forr | ms\poform.pt                                               |   |
|                                          |                             |                       |                            |               | 00<br>.00<br>.00<br>.00<br>.00<br>.00<br>.00<br>.00<br>.00 | , |
|                                          |                             |                       | L                          | 📝 ок 🛛 🖺      | Close 20.00                                                | j |
|                                          |                             |                       | <b>ə</b> da                | ทาเงสษ        | 70.00                                                      | 1 |
| 😭 Detail 🗎 More 👌 Rate 🔊 Description     | on 🧟 History                |                       |                            |               |                                                            |   |
| New Save X Delete Kind (                 | POList Apprint              | <b>∏</b> +Close       |                            |               |                                                            |   |

### 4.เลือก Design

| <u>.</u> - | - [ใบอนุมัต   | ติสังข้      | ื้อ]  |         | •       | 1.1    |        |              |       | 0           |         |        |      |                |         |          |          |      |        |       |        |       |       |            |            |       | • X        |   |
|------------|---------------|--------------|-------|---------|---------|--------|--------|--------------|-------|-------------|---------|--------|------|----------------|---------|----------|----------|------|--------|-------|--------|-------|-------|------------|------------|-------|------------|---|
|            | Report 1      | Tool         | Vie   | w I     | Wind    | ow     | Help   |              |       |             |         |        |      |                |         |          |          |      |        |       |        |       |       |            |            |       | - 8        | × |
|            | a 🎒           | <u>&amp;</u> | Y     | 2       | 1       | ×      | 8      | 4            |       | 1           |         | 4      |      | <del>ې</del> 4 | \$      | 4        | 5        |      | 00     |       | ×      | Re    | size: | 100%       | •          | Zoo   | m: 100%    | - |
|            |               |              |       |         |         |        |        |              |       |             |         |        |      |                |         |          |          |      |        |       |        |       |       |            |            |       |            | 4 |
|            | DEMO          |              |       |         |         |        |        |              |       |             |         |        |      |                |         |          |          |      |        |       |        |       |       |            |            |       | หน้า 1 / 1 |   |
|            |               |              |       |         |         |        |        |              |       |             | บริ     | ษัท    | ตั   | ้วอย่          | าง      | ຈຳກ້     | ์ด       |      |        |       |        |       |       |            |            |       |            |   |
|            |               |              |       |         |         | 25     | 571/1  | ช.ราร        | มคำแ  | <b>HN</b> 7 | ร ถ.รา  | มคำแ   | หงเ  | แขวงห่         | ร้วหม   | มาก เข   | ตบาง     | กะโ  | 1 กรุง | เทพ   | 1 10   | 240   |       |            |            |       |            | Ξ |
|            |               |              |       |         |         | โทร.   | 0-27   | 39-59        | 00    | โทรล        | (15 0-2 | 2739-5 | 5910 | ) เลข          | ประ     | จำตัวผู้ | เสียภ    | าษือ | ากร 1  | 234   | 5678   | 9012  | 3     |            |            |       |            |   |
|            |               |              |       |         |         |        |        |              |       |             |         | ใบ     | อบ   | ເນັດີ          | สั่งผ่  | ส้อ      |          |      |        |       | al .   |       | _     |            |            |       |            |   |
|            |               |              |       |         |         |        |        |              |       |             |         |        | 4    |                |         |          |          |      |        | ເລາ   | ที่เอเ | กสาร  | 1     | POA611     | 0-00       | 0005  |            | L |
|            | รหัสผู้ขาย    |              | ก-000 | 01      |         |        |        |              |       |             |         |        |      |                |         |          |          |      |        | วันเ  | ที่เอก | สาร   | 3     | 31/10/2:   | 561        |       |            |   |
|            | ชื่อผู้งาย    |              | บริษั | ທ ແຄະ   | รน อิน  | แตอร์  | สเกล   | จำกัด        |       |             |         |        |      | - ) (          | ลงที่   | ใบสั่ง   | 4<br>160 |      | POé    | 5110- | -000   | 08    | วั    | ันที่ใบสั่ | งชื่อ      | 31/   | 10/2561    |   |
|            | ชื่อผู้ติดต่อ |              | คุณธา | นายุ    |         |        |        |              |       |             |         |        |      | ·              | วันที่เ | าำหนด    | าส่ง     |      | 31/1   | 10/25 | 561    |       |       |            |            |       |            |   |
|            | ที่อยู่       |              | 259/8 | 33 90.1 | พิบูลเว | วคน์ ถ | .สุขุม | <b>3</b> 171 |       |             |         |        |      | •              | อ่านว   | นวันเศ   | ารดิต    |      | 30     | วัน   |        |       |       |            |            |       |            |   |
|            | ~             |              | แขวง  | พระไ    | เขนงก   | หนือเ  | งตวัล  | เนาก         | ทม. : | 10110       | )       |        |      | 1              | งือน    | ใขการ    | ข่าระ    |      | ระบุ   | วันจ่ | ายเงิา | ц     |       |            |            |       |            |   |
|            | lns.          |              | 0-239 | 91-30   | 30      |        | เท     | รสาร         | 0-2   | 382-1       | 687     |        |      |                |         |          |          |      |        | _     |        |       |       |            | _          |       |            |   |
|            | รหั           | สสิน         | ล้า   |         |         |        |        |              | 578   | มการ        |         |        |      |                |         | จำนว     | น        | 9    | าน่วย  | 5     | าคา/เ  | หน่วย |       | ส่วนย      | ลด         | จำนวา | แงิน       |   |
|            | DM-005        |              |       | I       | เกลือง  | I      |        |              |       |             |         |        |      |                |         |          | 10.00    | ก้   | โลกรั  | ม     |        | 10    | 00.00 | )          |            |       | 1,000.00   |   |
|            |               |              |       |         |         |        |        |              |       |             |         |        |      |                |         |          |          |      |        |       |        |       |       |            |            |       |            |   |
|            |               |              |       |         |         |        |        |              |       |             |         |        |      |                |         |          |          |      |        |       |        |       |       |            |            |       |            |   |
| Read       | i<br>İy       |              |       |         |         |        |        |              |       |             |         |        |      |                |         |          |          | 1    |        |       |        |       |       | <br> Pa    | i<br>ge: 1 | 1/1   |            |   |

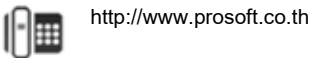

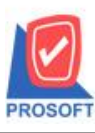

## บริษัท โปรซอฟท์ คอมเทค จำกัด

2571/1ซอฟท์แวร์รีสอร์ท ถนนรามคำแหงแขวงหัวหมากเขตบางกะปิกรุงเทพฯ 10240 โทรศัพท์: 0-2739-5900 (อัตโนมัติ) โทรสาร: 0-2739-5910, 0-2739-5940 http://www.prosoft.co.th

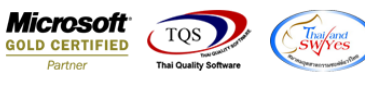

#### 5.Click ขวา เลือก Add > Column

| ا - ا    | [ใบอนุมัติสั่งชื่อ | ]            |            |             | •                     |                              |                |        |            |               |               |                                |
|----------|--------------------|--------------|------------|-------------|-----------------------|------------------------------|----------------|--------|------------|---------------|---------------|--------------------------------|
| T        | Table Exit         |              |            |             |                       |                              |                |        |            |               |               | _ & ×                          |
| ב        | = 🔳 A 🔪            | * 海          | 🔍 🕅 🖉      | ' 🔜 🛓       | # 1의 참                | 빙 🏗 🖽 🗓 🕀                    | <b>₽</b> +     |        |            | Resize: 100   | )% 🔻 ?        | Zoom: 100% 💌                   |
| <u> </u> | <u></u> 1 2        | <sup>3</sup> | 1          | 6 7         | []] <mark>8</mark> ]. | 9 10                         | 11 12          | 13     |            | 15 16         | 17 1          | <sup>3</sup>   . <sup>19</sup> |
| ‡<br>₽   |                    |              |            |             |                       |                              |                |        |            |               |               |                                |
|          | DEMO               | _            |            |             |                       |                              |                |        |            |               |               | หน้า เ                         |
| 2        |                    |              |            |             |                       | บริษัท ตัวอย                 | ่าง จำกัด      | A I    |            |               |               | =                              |
| 3        |                    |              | 257        | 71/1 ซ.รามเ | คำแหง 75              | ร ถ.รามคำแหง แขวง            | หัวหมาก เขต    | บางกะ  | ะปิ กรุงเท | ₩¶ 10240      |               | 1                              |
|          |                    |              | โทร. (     | 0-2739-590  | 00 โทรส               | าริ0-2739-5910 เลิจ          | ประจำตัวผู้เล่ | ใยภาร์ | ออากร 12:  | 34567890123   |               |                                |
| 4        |                    |              | Insert row |             |                       | ใบคบมัติ                     | สั่งสื้อ       |        | C          |               |               |                                |
| 5        |                    |              | Add        |             | •                     | Add Table                    |                |        | 81         | ลงที่เอกสาร I | POA6110-0     | 00005                          |
|          | รหัสผู้ขาย         | ก-0เ         | Edit       |             |                       | Text                         |                |        | j          | ันที่เอกสาร 3 | 81/10/2561    |                                |
|          | ชื่อผู้ขาย         | บริเ         | Delete     |             |                       | Line                         |                |        | PO611      | 10-0008 วั    | นที่ใบสั่งซื้ | 31/10/256                      |
| 7        | ชื่อผู้ติดต่อ      | คุณ          | Design Rep | oort        |                       | Compute                      |                | a      | 31/10/     | 2561          |               |                                |
|          | ที่อยู่            | 259          | Align Obje | ct          | )                     | Column<br>Dicture «Signature |                | ลิต    | 30 วัน     | ı             |               |                                |
| 8        | ~                  | แขวงกระ      |            |             | 167.                  | Picture < Signature          | ~              | 58     | ระบุวัท    | แจ่ายเงิน     |               |                                |
| 9        | lns.               | 0-2391-3     | 030        | โทรสาร      | 0-2382-1              | 687                          |                |        |            |               |               |                                |
|          | รหัสสิ             | นค้า         |            |             | รายการ                |                              | จำนวน          |        | หน่วย      | ราคา/หน่วย    | ส่วนลด        | จำนวนเงิน                      |
|          | DM-005             |              | เกลือเ     |             |                       |                              | 1              | 0.00   | ก็โลกรัม   | 100.00        |               | 1,000.                         |
| 11       |                    |              |            |             |                       |                              |                |        |            |               |               |                                |
|          |                    |              |            |             |                       |                              |                |        |            |               |               |                                |
| Page:    | 1/1                | dr_form_po_  | арру       |             |                       |                              |                |        |            |               |               |                                |

6.เลือก Column>invecode :! รหัสคลัง , locacode :! รหัสที่เก็บ สามารถเลือกตำแหน่งที่ต้องการให้แสดงในฟอร์ม ปรับรูปแบบ ตัวอักษร ขนาดตัวอักษร หรือปรับการแสดงใน Option อื่นๆ ตามหน้าจอได้ เสร็จแล้ว Click > OK

| 🗟 - n    | บอนุมัติสั่งชื่อ     | o 🖷        | 4.4.1.7                                     | •                                  |                                |                     |            |             |           |              |
|----------|----------------------|------------|---------------------------------------------|------------------------------------|--------------------------------|---------------------|------------|-------------|-----------|--------------|
| 🔳 Ta     | ble Exit             |            |                                             |                                    |                                |                     |            |             |           | - 8 ×        |
| 3-       | 🔳 A 🔪                | 1/2 🦰      |                                             |                                    |                                | <b>N</b> .          |            | 100 X       | )% 🔻 Z    | 200m: 100% 💌 |
| أسل      | t 1                  |            | Select Column                               |                                    |                                |                     | -          |             | 17 18     | 19<br>       |
|          |                      |            | ลีลก Column 🛛 👖                             | 🔊 invecode : !                     |                                |                     |            |             |           |              |
|          | DEMO                 |            |                                             | invecode : !                       |                                |                     |            |             |           | หน้า เ       |
|          |                      |            | and header                                  | locacode : !                       |                                |                     |            |             |           |              |
|          |                      |            | iagna Center                                | 💆 podt_goodamr<br>💊 podt_gooddisc  | nt:จานวนเงน<br>:formula:ส่วนลด |                     |            |             |           | E            |
| 3        |                      |            | None                                        | podt_goodpric                      | e2 : ราคา/หน่วย                |                     |            |             |           |              |
|          |                      |            | Stule Edit                                  | 😏 podt_goodqty2<br>🕏 podt_goodqnit | ?:จำนวน<br>id2:!               |                     |            |             |           |              |
| 4        |                      |            | 100 JEan                                    | podt_listno : !                    |                                |                     |            | -           |           |              |
| 5        |                      |            |                                             | 10                                 | 1 T                            |                     | n.ň.       |             | OA6110-0  | 0005         |
|          | รหัสผ้าเาย           | Ð-00       |                                             |                                    | a lext                         | and a Furm          | લ₩મ        | 3           | 1/10/2561 |              |
| 6        | 4_ y                 |            |                                             |                                    |                                | 6138816 EXGII       | pie        |             |           |              |
|          | ขอมูขาย<br>สำนักอย่า | 1121       |                                             |                                    |                                | - * -               | 5119.00    |             | นทเบสงขอ  | 31/10/256    |
| 1        | ของเทททย<br>ส่       | 1,000      |                                             |                                    |                                | มายาลง              | งเปรงเส (1 | ransparentj |           |              |
| 8        | ពមដ                  | 19133115   | ะกิญณากาม แต่งุ่มาก<br>- โดบเหหนือ เดตวัตบเ | 1.5001 10110                       |                                | 4<br>ความในเอารสำระ | 50 11      |             |           |              |
|          | โพร                  | 0-2301-3   | 3030 <b>โ</b> พรส                           | 15 0-2382-1687                     |                                | NO IS COLLEGE 185   | 15111      | HUIDINH     |           | _            |
| 9        |                      | v          |                                             |                                    |                                |                     |            |             |           |              |
| 10       | รหัสสา               | นคา        |                                             | รายการ                             |                                | จำนวน               | หนวย       | ราคา/หนวย   | สวนลด     | จำนวนเงน     |
|          | DM-005               |            | เกลือเ                                      |                                    |                                | 10.00               | ก็โลกรัม   | 100.00      |           | 1,000.       |
| 11       |                      |            |                                             |                                    |                                |                     |            |             |           |              |
|          |                      |            |                                             |                                    |                                |                     |            |             |           |              |
| Page: 1/ | /1  c                | lr_form_po | _appv                                       |                                    |                                |                     |            |             |           | _//          |

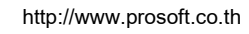

10

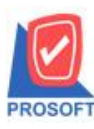

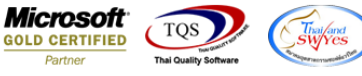

#### 7.งัควางข้อความตามต้องการ แล้ว Click > Exit เพื่อออกจากโหมด Design

| 🗟 - [lı  | บอนุม            | โติสั่ง       | ชื่อ] |                      |                 |       |      |        |         |          |        |           |       |            |      |       |            |                  |                |            |       |         |             |       |        |          |         |            | ×         |   |
|----------|------------------|---------------|-------|----------------------|-----------------|-------|------|--------|---------|----------|--------|-----------|-------|------------|------|-------|------------|------------------|----------------|------------|-------|---------|-------------|-------|--------|----------|---------|------------|-----------|---|
| 🔳 Tak    | ble E            | xit           |       |                      |                 |       |      |        |         |          |        |           |       |            |      |       |            |                  |                |            |       |         |             |       |        |          |         | -          | . 8       | × |
| _ ⊒=     |                  | A             | \     | * `                  | ŧ.              | 2     | 12   | 10     | 32      | <u>t</u> | 5 15   | ‡ ‡8      | ¦ î†  | ? E        | 1    | 4     | ]          | ₽•               |                |            |       |         |             | Res   | ize: 1 | 00%      |         | Zoom:      | 100%      | - |
| يُسب ا   | 1                | 2             | սուհ  | 3                    | مىلىيە<br>ئىسان | اسا   | 5    | ևուն   | 6       | 7        | uul    | 8         | ului  | 9          | 10   | ասես  | 11         | սուի             | 12             | 13<br>     | استا  | 14      | . 15        | հասե  | 16     | 1.<br>1. | 7       | B<br>Luulu | 19 <br>l. | 4 |
|          |                  |               |       |                      |                 |       |      |        |         |          |        |           |       |            |      |       |            |                  |                |            |       |         |             |       |        |          |         |            |           |   |
|          | <u>DE</u>        | ил            |       | _                    |                 |       |      |        |         |          |        |           |       |            |      |       |            |                  |                |            |       |         |             |       |        |          |         |            | หน้า      | 1 |
| 2        |                  |               |       |                      |                 |       |      |        |         |          |        |           | ນຈື   | ษัท        | า ตั | วอเ   | ย่า        | ง จํ             | ຳກັດ           | ิจ         |       |         |             |       |        |          |         |            |           | _ |
|          |                  |               |       | t                    |                 |       |      | 257    | 1/1 %15 | รามด่    | ຳແຈ    | 13 75     | ถราม  | บดำม       | เหงแ | เขเวง | หัว        | หมา              | กมาต           | าขางศ      | กะปี  | กรงเข   | IW9 1       | 024   | 0      |          |         |            |           | 1 |
|          |                  |               |       |                      |                 |       | ĩ    | 1915 0 | -2720   | 5000     | า โ    | พรสาข     | 5 0-2 | 720-       | 5010 | 18    | nala       | ระลำ             | เต้าณ์เ        | สียคา      | าปีกา | 19 10   | 2456        | 7900  | 102    |          |         |            |           |   |
| 4        | L                | _             | _     |                      |                 |       | •    | 113. 0 | -2739-  |          |        | 11 4 61 1 | a 0-2 | ./39-<br>a | 3910 |       |            | . A              | 171 atta<br>1  | 61031      | BOI   | 1118 12 | 5450        | /030  | 125    |          |         |            |           |   |
|          |                  |               |       |                      |                 |       |      |        |         |          |        |           |       | ไบ         | อนุ  | มัต   | ă          | ગજી              | 0              |            |       | ſ       | ลงที่เ      | อกส   | าร     | PO.      | A6110-0 | 00005      |           |   |
|          |                  | v             |       |                      |                 |       |      |        |         |          |        |           |       |            |      |       |            |                  |                |            |       | - 1     | มันที่เส    | อกสา  | 15     | 31/      | 10/2561 |            |           | - |
| 6        | anar<br>(4 y     | נפו שיי       |       | n-00                 |                 |       |      |        |         |          |        |           |       |            |      |       |            |                  | . j. 4         | _          |       |         |             |       |        |          | ام ن ع  |            |           |   |
|          | ขอมูา<br>ส่วงได้ | มาย<br>วัดต่อ |       | บรษ                  | ายแก<br>ขาวย    | รมอ   | 1110 | ายรสม  | រាង ហា  | 191      |        |           |       |            |      |       | នោះ<br>ភ័ម | ขทเบ<br>เพื่อว   | U81490         | 6<br>4 a   |       | 21/10   | 10-00       | 008   |        | งนา      | แบสงข   | 9 31       | 10/256    |   |
|          | ขอเลง<br>ที่อยู่ | IVIVIO        |       | 7 <b>161</b><br>250/ | स । छू<br>83 वा | พิบส  | แวค  | าบ้ถะ  | (າເມວິກ | 71       |        |           |       |            |      |       | งห<br>ลำเ  | มวม <sup>,</sup> | ทนทร<br>วับเคร | ลง<br>เดิต |       | 30 Ť    | 12001       |       |        |          |         |            |           |   |
| 8        |                  |               |       | แขวะ                 | าพระ            | โขน/  | งเหร | มือ เข | ควัฒนา  | า<br>กทา | IJ. 1( | 0110      |       |            |      |       | 4          | ะาะ<br>อนไข      | มการช่         | าระ        |       | ระบวั   | -<br>ันจ่าย | เงิน  |        |          |         |            |           |   |
|          | โทร.             |               |       | 0-23                 | 91-3            | 030   |      |        | โทรส    | rns (    | )-23   | 82-16     | 87    |            |      |       |            |                  |                |            |       | •       |             |       |        |          |         |            |           | 1 |
|          | $\geq$           | รหั           | สสิน  | ก้า                  |                 |       |      |        |         | 1        | รายเ   | การ       |       |            |      | _     | T          | 1                | อ่านวน         | ı          | ท     | น่วย    | ราค         | 1/หน่ | ้วย    | 1        | ส่วนลด  | จำนว       | นเงิน     | - |
| 10       | -                | -             | -     | -                    |                 |       | _    |        | _       | -        | -      | _         | -     | -          | -    |       |            | -                | _              |            |       |         |             | -     | -      | +        |         |            | _         | : |
|          | DM-0             | 005           |       |                      |                 | เกลิง | 91   |        |         |          |        |           |       |            |      | 01    |            |                  | 1              | .0.00      | ก่ไ   | ลกรัม   |             |       | 100.0  | 0        |         |            | 1,000     | • |
|          |                  |               |       |                      |                 |       |      |        |         |          |        |           |       |            |      |       |            |                  |                |            |       |         |             |       |        |          |         |            |           | - |
| Page: 1/ | 1                |               | dr    | form                 | ро              | аррч  | v    |        |         |          | Sel    | ected     | 1 ОЫ  | <br>ject : | myc  | olum  | n 1        |                  |                |            |       |         |             |       |        | -        | 1       |            |           |   |

### 8.เลือก Tool > Save As Report เพื่อทำการบันทึกฟอร์มที่ Design

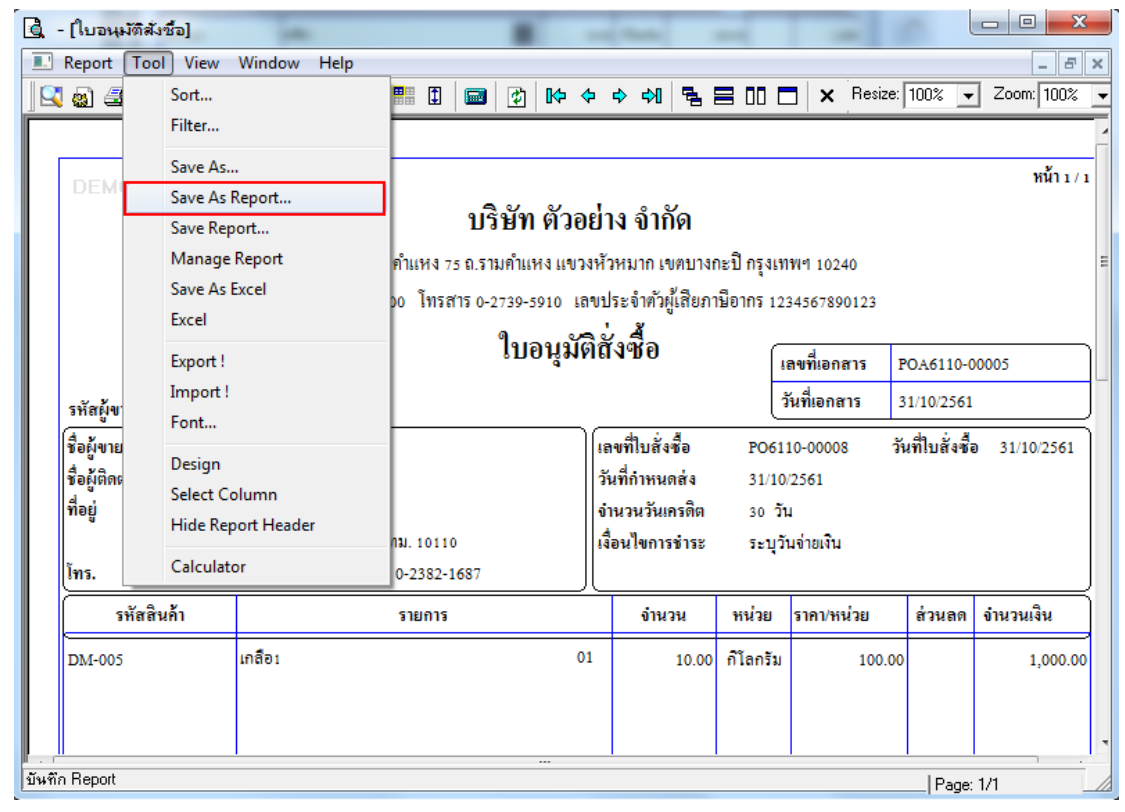

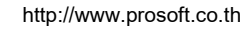

(|-)

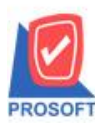

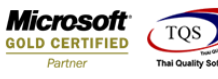

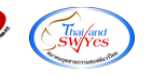

9.Click เลือก Library ที่ต้องการเก็บฟอร์ม แล้วใส่ชื่อฟอร์มในช่อง Report name เสร็จแล้ว Click > OK

| Path<br>C:\Program Files (x86)\Prosoft\W/INS | peed\User_report\                                                           |  |
|----------------------------------------------|-----------------------------------------------------------------------------|--|
| my_report.pbl                                | <ul> <li>È invoice</li> <li>È pr_po</li> <li>È so</li> <li>È zzz</li> </ul> |  |
| Create New Library<br>Path                   | Report name                                                                 |  |
| Name                                         |                                                                             |  |

### 10.Click > OK เพื่อยืนยันการบันทึกอีกครั้ง

| C:\Program Files (x86)\    | Prosoft\WINSpeed\Us                                                                   | er_report\                            | 2 |
|----------------------------|---------------------------------------------------------------------------------------|---------------------------------------|---|
| neport.pbl                 |                                                                                       | È invoice<br>È pr_po<br>È so<br>È zzz |   |
|                            | ข้อความ<br>()<br>()<br>()<br>()<br>()<br>()<br>()<br>()<br>()<br>()<br>()<br>()<br>() | ×<br>ารบันทึกข้อมูลสำเร็จ             |   |
| Create New Library<br>Path |                                                                                       | ок                                    |   |

10